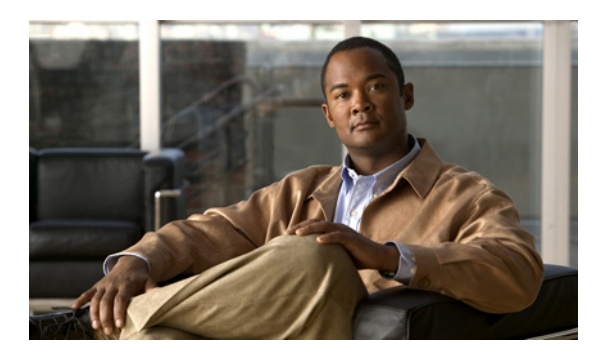

CHAPTER

サービス

この章では、別のシステムに対する PING の実行やリモート サポートの設定など、オペレーティング システムで使用可能なユーティリティ機能について説明します。

# PING

PING ユーティリティのウィンドウでは、ネットワーク内の別のサーバに対して PING を実行できます。

別のシステムに対して PING を実行するには、次の手順を実行します。

### 手順

**ステップ1** [Cisco Unified Communications オペレーティング システムの管理 (Cisco Unified Communications Operating System Administration)] ウィンドウで、[サービス (Services)] > [Ping] に移動します。

[Pingの設定 (Ping Configuration)] ウィンドウが表示されます。

- ステップ2 PING の対象となるシステムの IP アドレスまたはネットワーク名を入力します。
- ステップ3 PINGの間隔を秒単位で入力します。
- ステップ4 パケットサイズを入力します。
- ステップ5 PING 回数(システムに対して PING を実行する回数)を入力します。

(注) 複数の PING を指定した場合は、Ping コマンドで PING の日時がリアルタイムに表示されま せん。Ping コマンドでは、指定した回数の PING が完了した後、データが表示されること に注意してください。

- ステップ6 IPSec を確認するかどうかを選択します。
- **ステップ7** [Ping] をクリックします。

[Ping の設定 (Ping Configuration)] ウィンドウに PING 統計情報が表示されます。

# リモート サポート

リモート アカウント サポートのウィンドウでは、シスコのサポート担当者が特定の期間システム にアクセスするために使用できるリモート アカウントを設定できます。

リモートサポートプロセスは、次のように機能します。

- お客様がリモート サポート アカウントを設定します。このアカウントには、設定可能な有効 期限が含まれています。この有効期限によって、シスコ担当者がこのアカウントにアクセスで きる期間が決まります。
- 2. リモート サポート アカウントが設定されると、パス フレーズが生成されます。
- 3. お客様がシスコ サポートに電話をかけ、リモート サポート アカウント名とパス フレーズを伝 えます。
- **4.** シスコ サポートがパス フレーズをデコーダ プログラムに入力すると、パス フレーズからパス ワードが生成されます。
- 5. シスコ サポートが、デコードされたパスワードを使用して、お客様のシステムのリモート サポートアカウントにログインします。
- 6. アカウントの有効期限が切れると、シスコ サポートはリモート サポート アカウントにアクセ スできなくなります。

### 手順

**ステップ1** [Cisco Unified Communications オペレーティング システムの管理 (Cisco Unified Communications Operating System Administration)] ウィンドウで、[サービス (Services)] > [リモートサポート (Remote Support)] に移動します。

[リモートアクセスの設定 (Remote Access Configuration)] ウィンドウが表示されます。

ステップ2 リモートアカウントのアカウント名と、アカウントの有効日数を入力します。

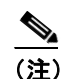

アカウント名は、6文字以上で、すべて英小文字にする必要があります。

ステップ3 [保存 (Save)] をクリックします。

[リモートアクセスの設定 (Remote Access Configuration)] ウィンドウが表示されます。[リモート アクセスの設定 (Remote Access Configuration)] ウィンドウの各フィールドの説明については、表 8-1 を参照してください。

- **ステップ4** 生成されたパス フレーズを使用してシステムにアクセスするには、シスコ担当者に問い合せます。
- **ステップ5** リモート アクセス サポート アカウントを削除するには、[削除 (Delete)] ボタンをクリックします。

リモートサポートを設定するには、次の手順を実行します。

| フィールド                        | 説明                        |
|------------------------------|---------------------------|
| [デコードバージョン (Decode version)] | 使用されるデコーダのバージョンを示します。     |
| [アカウント名 (Account name)]      | リモート サポート アカウントの名前を表示します。 |
| [期限切れ (Expiration)]          | リモート アカウントへのアクセスが期限切れになる日 |
|                              | 時を表示します。                  |
| [パスフレーズ (Passphrase)]        | 生成されたパス フレーズを表示します。       |

表 8-1 [リモートアクセスの設定(Remote Access Configuration)]のフィールドと説明